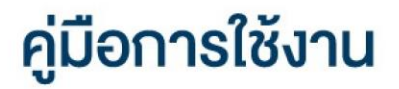

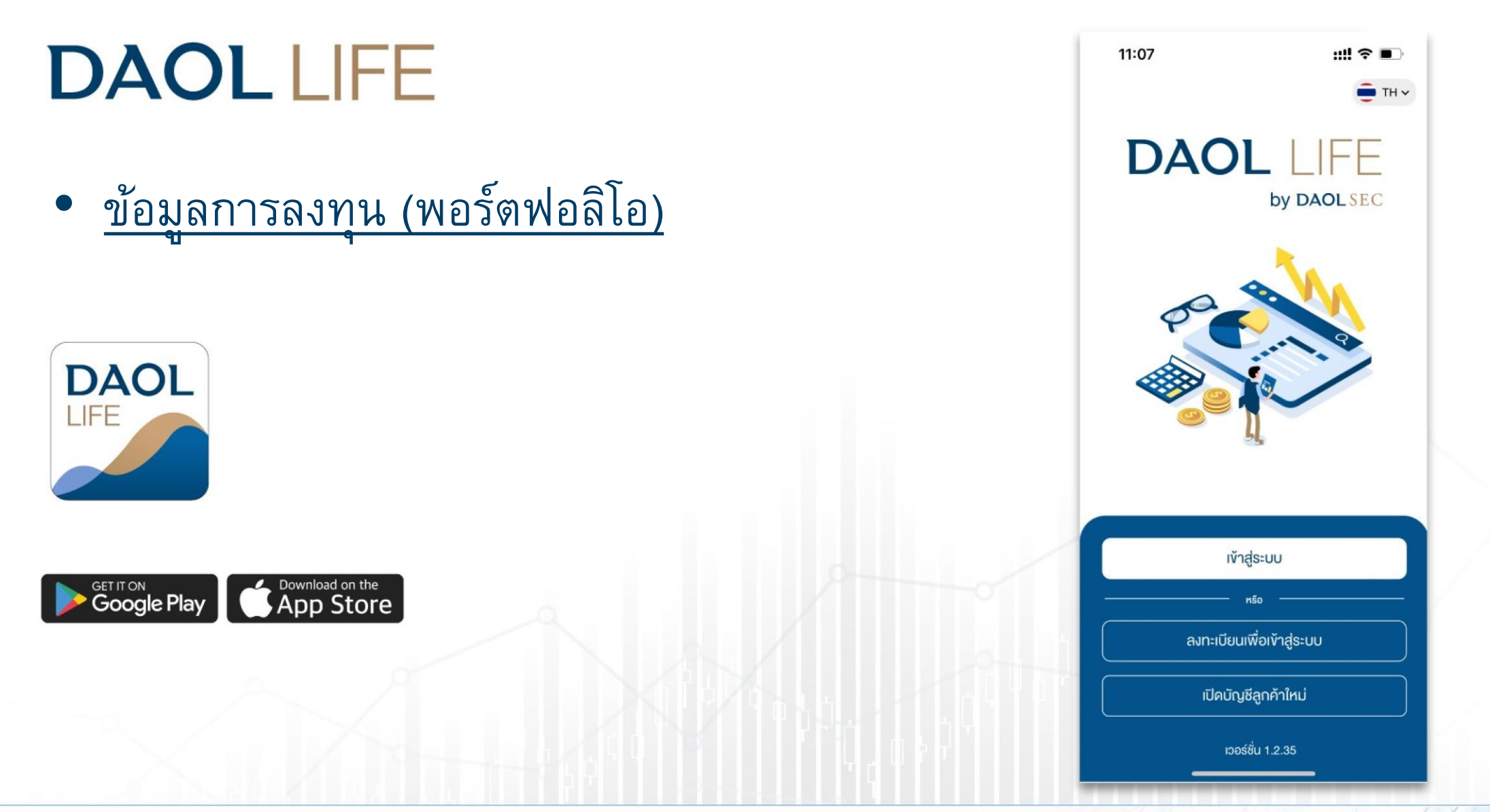

| เมนู "พอร์ตฟอลิโอ"                                                                | หน้า   |
|-----------------------------------------------------------------------------------|--------|
| <ul> <li>หน้าจอแสดงข้อมูลภาพรวม</li> </ul>                                        | 2 - 3  |
| <ul> <li>ดูข้อมูลบัญชี ผลิตภัณฑ์หุ้น อนุพันธุ์ กองทุนรวม และตราสารหนี้</li> </ul> | 4 - 6  |
| <ul> <li>ดูข้อมูลรวมทุกบัญชี สำหรับผลิตภัณฑ์หุ้น และ อนุพันธ์</li> </ul>          | 7 - 8  |
| <ul> <li>ดูข้อมูลบัญชี กองทุนส่วนบุคคล</li> </ul>                                 | 9 - 10 |
| <ul> <li>ข้อมูลผลิตภัณฑ์การลงทุนต่างประเทศ</li> </ul>                             | 11 -13 |

### กดปุ่ม "พอร์ตฟอลิโอ" ด้านล่างหน้าจอ เพื่อ เข้าสู่หน้าหลักของเมนู พอร์ตฟอลิโอ

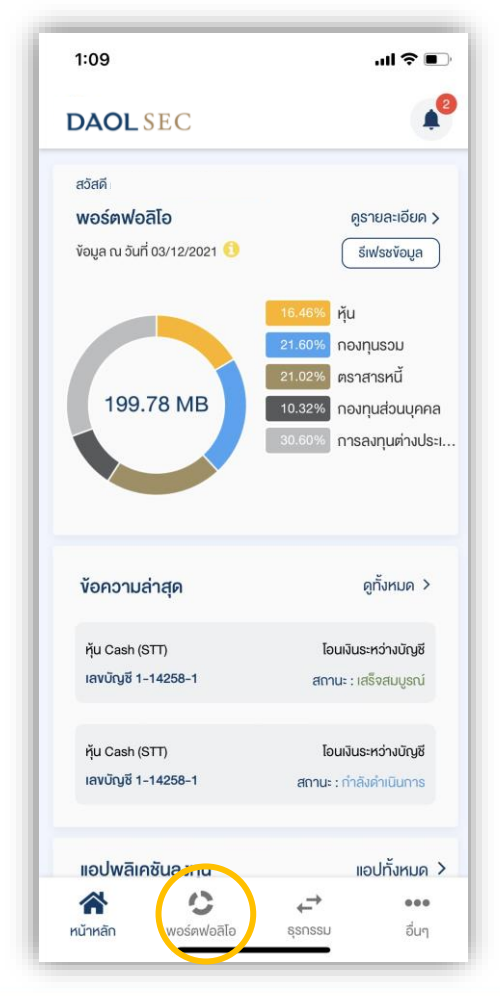

# ผู้ลงทุนสามารถติดตามข้อมูล การลงทุนของแต่ละผลิตภัณฑ์ ได้จากเมนู "พอร์ตฟอลิโอ"

ข้อมูลสินทรัพย์เงินลงทุนจะแสดงข้อมูลจากฐานข้อมูลที่มีการอัพเดทล่าสุด ณ สิ้นวันทำการก่อนหน้า (T-1)

\*\* ฐานข้อมูลในแต่ละผลิตภัณฑ์มีรอบการอัพเดทข้อมูลที่แตกต่างกันไป ตามลักษณะและเงื่อนไขของผลิตภัณฑ์ \*\*

## เมื่อกดเลือก เมนู "พอร์ตฟอลิโอ" หน้าจอแสดงข้อมูลภาพรวม 1. กราฟแสดงสัดส่วนการลงทุนตามประเภทผลิตภัณฑ์

2. แถบแสดงมูลค่าเงินลงทุนรวมทุกผลิตภัณฑ์

3. แถบแสดงมูลค่าเงินลงทุน แบ่งตามประเภท

 ตัวกรองข้อมูลแยกตาม ผู้แนะนำการลงทุน (IC) กรณี นักลงทุนมีการเปิดบัญชีกับเจ้าหน้าที่ฯ ตั้งแต่ 2 ท่านขึ้นไป

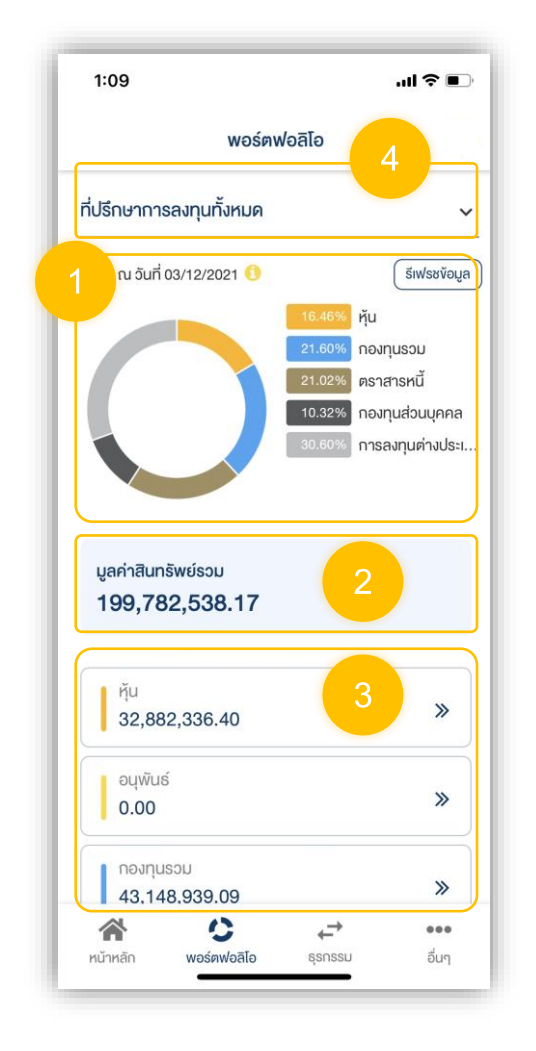

| :09                | nı ≎ ( |
|--------------------|--------|
| พอร์ตฟอลิโอ        |        |
| มูลค่าสินทรัพย์รวม |        |
| 199,782,538.17     |        |
| ҋu                 | 3      |
| 32,882,336.40      | × ×    |
| อนุพันธ์           |        |
| 0.00               | "      |
| กองทุนรวม          |        |
| 43,148,939.09      | "      |
| ตราสารหนี้         |        |
| 42,000,000.00      | //     |
| กองทุนส่วนบุคคล    |        |
| 20,609,186.17      | *      |
| การลงทุนต่างประเทศ |        |
| 61,142,076.51      | *      |
| 8 O 4              | _→ ••• |
|                    |        |

# ข้อมูลระดับผลิตภัณฑ์

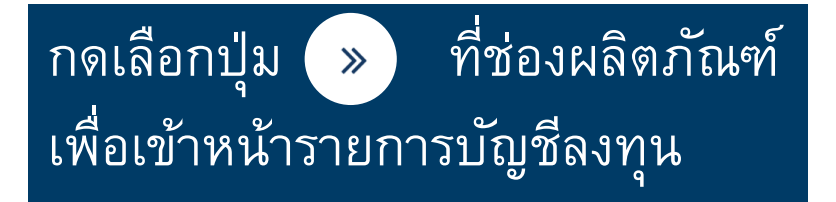

สามารถเข้าหน้ารายการบัญชีลงทุนได้ต่อเมื่อมีการเปิดบัญชีลงทุนสำเร็จ แล้วอย่างน้อย 1 บัญชีในประเภทผลิตภัณฑ์นั้น ๆ

| 1:09                                 | ''II \$ ■)       |
|--------------------------------------|------------------|
| พอร์ตฟอลิโอ                          |                  |
| มูลค่าสินทรัพย์รวม<br>199,782,538.17 |                  |
| ҋ҉и<br>32,882,336.40                 | »                |
| อนุพันธ์<br>0.00                     | »                |
| กองทุนรวม<br>43,148,939.09           | *                |
| ตราสารหนี้<br>42,000,000.00          | *                |
| กองทุนส่วนบุคคล<br>20,609,186.17     | *                |
| การลงทุนต่างประเทศ<br>61,142,076.51  | »                |
|                                      | <b></b><br>อื่นๆ |

4

| ดูข้อมูลบัญชี ผลิตภัย | นฑ์หุ้น อนุพันธ์ กองทุนรวม และตราสารหนี้ |
|-----------------------|------------------------------------------|
|                       | 1:09 .มI � ■)<br>พอร์ตฟอลิโอ             |
|                       | มูลค่าสินทรัพย์รวม<br>199,782,538.17     |
|                       | řμ<br>32,882,336.40 »                    |
|                       | ouwuś<br>0.00 »                          |
|                       | กองทุนรวม<br>43,148,939.09 »             |
|                       | ตราสารหนี้<br>42,000,000.00 »            |
|                       | กองทุนส่วนบุคคล<br>20,609,186.17 >>      |
|                       | การลงกุนต่างประเทศ<br>61,142,076.51 >>   |
|                       |                                          |

เมื่อกดปุ่ม » ที่ช่องผลิตภัณฑ์ ในหน้าพอร์ตฟอลิโอ หน้าจอจะแสดงรายการบัญชีลงทุนของผลิตภัณฑ์ที่เลือก

#### 1. แถบแสดงรายการบัญชี

2. แถบแสดง % น้ำหนักมูลค่าเงินลงทุนของหลักทรัพย์ / สินทรัพย์ ในบัญชีลงทุนที่เลือก ( โดยจะแสดงหลักทรัพย์ / สินทรัพย์ ที่มี มูลค่าปัจจุบันสูงสุด 5 อันดับแรก และ แสดงมูลค่ารวมของหลักทรัพย์ / สินทรัพย์ ที่เหลือ

#### 3. แถบแสดงข้อมูล

- มูลค่ารวมหลักทรัพย์ / สินทรัพย์ ที่ถือครอง
- มูลค่าเงินสดในบัญชีลงทุน
- ประมาณการกำไร
- 4. แถบแสดงข้อมูลหลักทรัพย์ / สินทรัพย์ รายตัว
- 5. ข้อมูลวันและเวลา ที่ดึงข้อมูลจากฐานข้อมูล
- 6. ตัวกรองข้อมูลแยกตามผู้แนะนำการลงทุนผู้ดูแลบัญชี

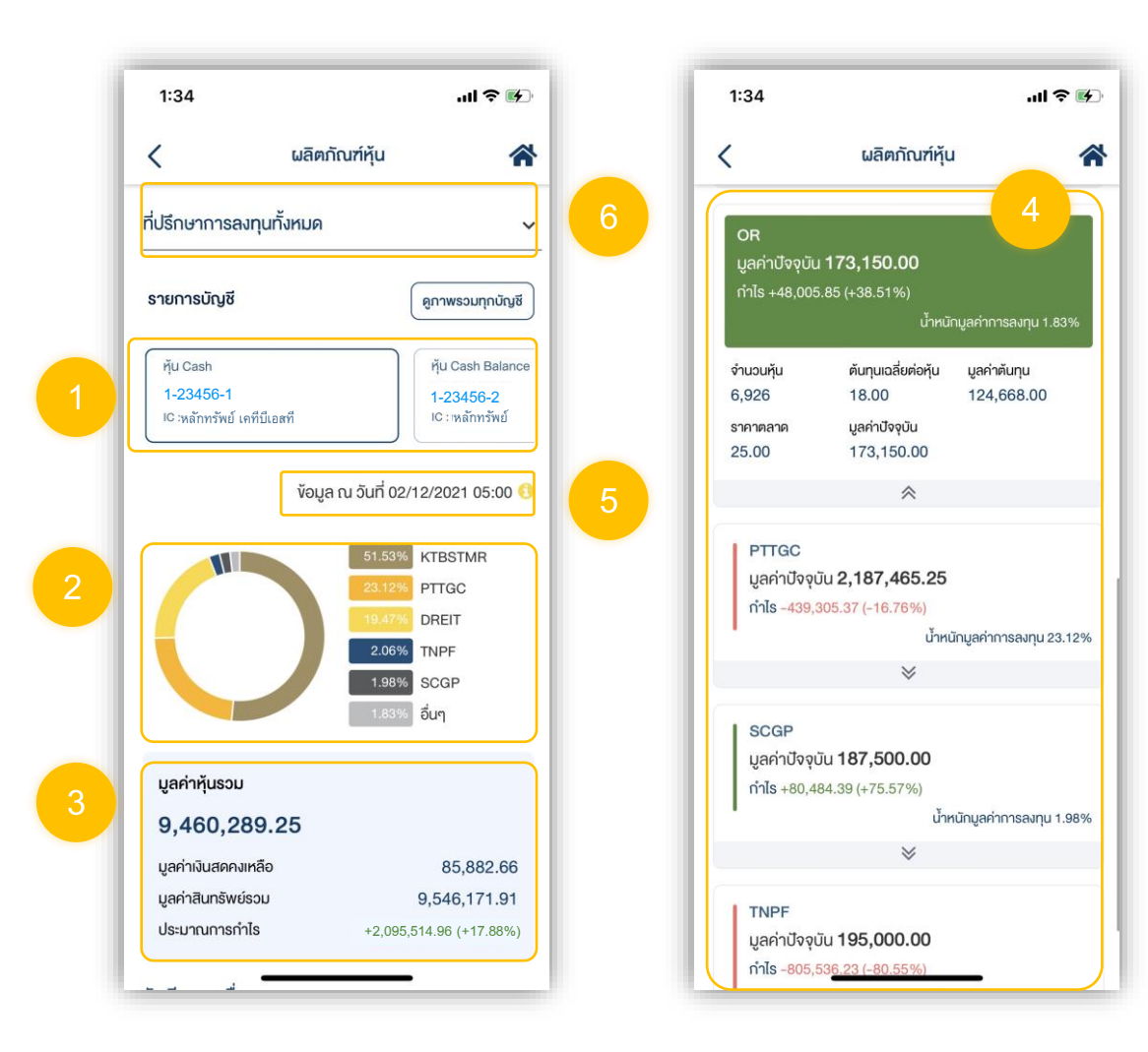

6

# ดูข้อมูลรวมทุกบัญชี่ สำหรับผลิตภัณฑ์หุ้น และ อนุพันธ์

| 1:09                   |                                 |        | ul Ə l |
|------------------------|---------------------------------|--------|--------|
|                        | ພວຣ໌ຕາ                          | /อลิโอ |        |
| มูลค่าสินทรั<br>199,78 | รัพย์รวม<br>2,538.17            |        |        |
| ҋи<br>32,882           | 2,336.40                        |        | »      |
| อนุพันธ์<br>0.00       |                                 |        | »      |
| กองทุนร<br>43,148      | ອວມ<br>3,939.09                 |        | »      |
| ตราสาร<br>42,000       | หนี้<br><b>ว,000.00</b>         |        | *      |
| กองทุนส<br>20,609      | ร่วนบุคคล<br>9,186.17           |        | *      |
| การลงทุ<br>61,142      | นต่างประเทศ<br>2 <b>,076.51</b> |        | »      |
| *                      | 0                               | ↔      | •••    |

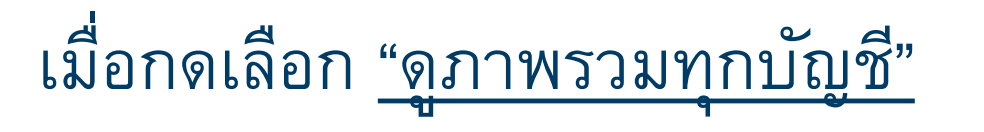

แถบแสดง % น้ำหนักมูลค่าเงินลงทุนของหุ้น / สัญญาอนุ
 พันธุ์ รวมทุกบัญชี (โดยจะแสดงหลักทรัพย์/ สินทรัพย์ ที่มีมูลค่าบัจจุบันสูงสุด
 อันดับแรก และ แสดงมูลค่ารวมของหลักทรัพย์ / สินทรัพย์ ที่เหลือ )

### 2. แถบแสดงมูลค่าการลงทุนรวมทุกบัญชี

3. แถบแสดงจำนวนหลักหุ้น / จำนวนสัญญาอนุพันธุ์ และ % น้ำหนักการลงทุน รวมทุกบัญชี

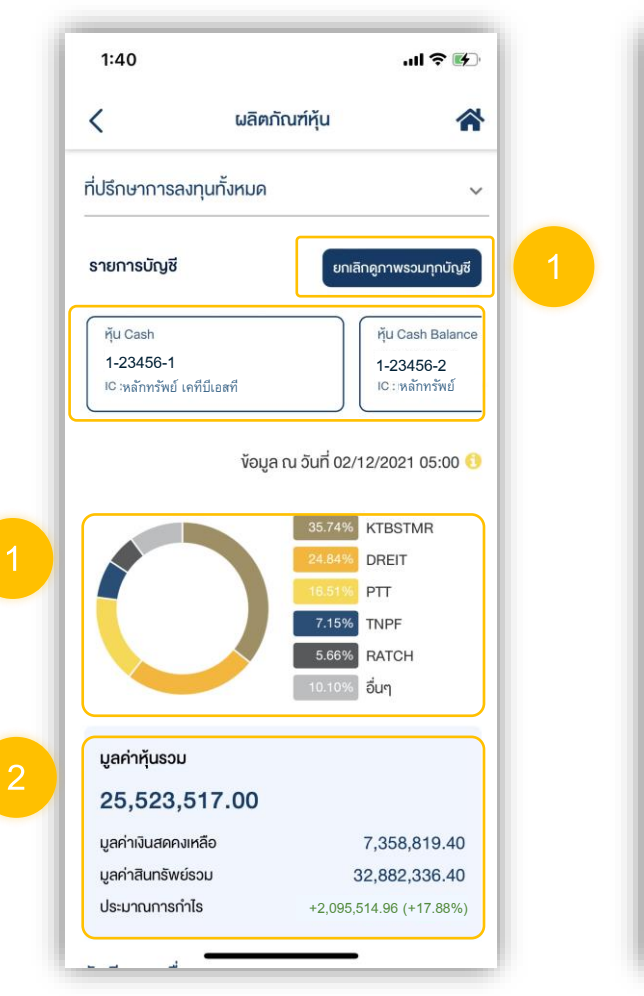

| 1:40                   |                 | .ul 🕈 🚱 |
|------------------------|-----------------|---------|
| <                      | ผลิตภัณฑ์หุ้น   | *       |
| <i>โ</i> ดเรียงตามชื่อ |                 | ~       |
| DREIT                  |                 | 3       |
| จำนวนหุ้น              | น้ำหนักการลงทุน |         |
| 347,580                | 24.84%          |         |
| GUNKUL                 |                 |         |
| จำนวนหุ้น              | น้ำหนักการลงทุน |         |
| 35,000                 | 2.50%           |         |
| IVL                    |                 |         |
| จำนวนหุ้น              | น้ำหนักการลงทุน |         |
| 26,633                 | 1.90%           |         |
| KTBSTMR                |                 |         |
| จำนวนหุ้น              | น้ำหนักการลงทุน |         |
| 500,000                | 35.74%          |         |
| NSL                    |                 |         |
| จำนวนหุ้น              | น้ำหนักการลงทุน |         |
| 10,000                 | 0.71%           |         |
| OR                     |                 |         |
| จำนวนหุ้น              | น้ำหนักการลงทุน |         |
| 6,926                  | 0.50%           |         |
| PTT                    |                 |         |
| จำนวนหุ้น              | น้ำหนักการลงทุน |         |
| 231.000                | 16.51%          |         |

| 1:09                                 | al 🗢 I         |   |
|--------------------------------------|----------------|---|
| พอร์ตง                               | <b>√</b> อลิโอ | - |
| มูลค่าสินทรัพย์รวม<br>199,782,538.17 |                |   |
| ทุ้น<br>32,882,336.40                | *              |   |
| ອນຸພັນຣ໌<br>0.00                     | »              |   |
| กองทุนรวม<br>43,148,939.09           | *              |   |
| ตราสารหนี้<br>42,000,000.00          | »              |   |
| กองทุนส่วนบุคคล<br>20,609,186.17     | »              |   |
| การลงทุนต่างประเทศ<br>61,142,076.51  | »              |   |
| A 0                                  | ↔ ••••         |   |

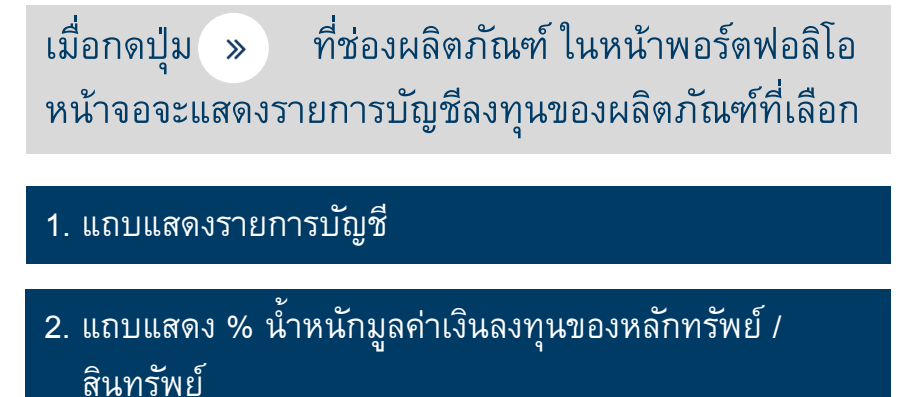

3. มูลค่ารวมสินทรัพย์ที่ถือครอง

4. แถบแสดงข้อมูลสินทรัพย์และมูลค่าเงินลงทุน

5. ตัวกรองข้อมูลแยกตามผู้แนะนำการลงทุนผู้ดูแลบัญชี

6. ข้อมูลวันและเวลา ที่ดึงข้อมูลจากฐานข้อมูล

นักลงทุนสามารถเรียกดู รายงานมูลค่าสินทรัพย์ ที่แสดงข้อมูลโดยละเอียด ได้ที่ เมนู <u>"เอกสารอิเล็กทรอนิกส์"</u>

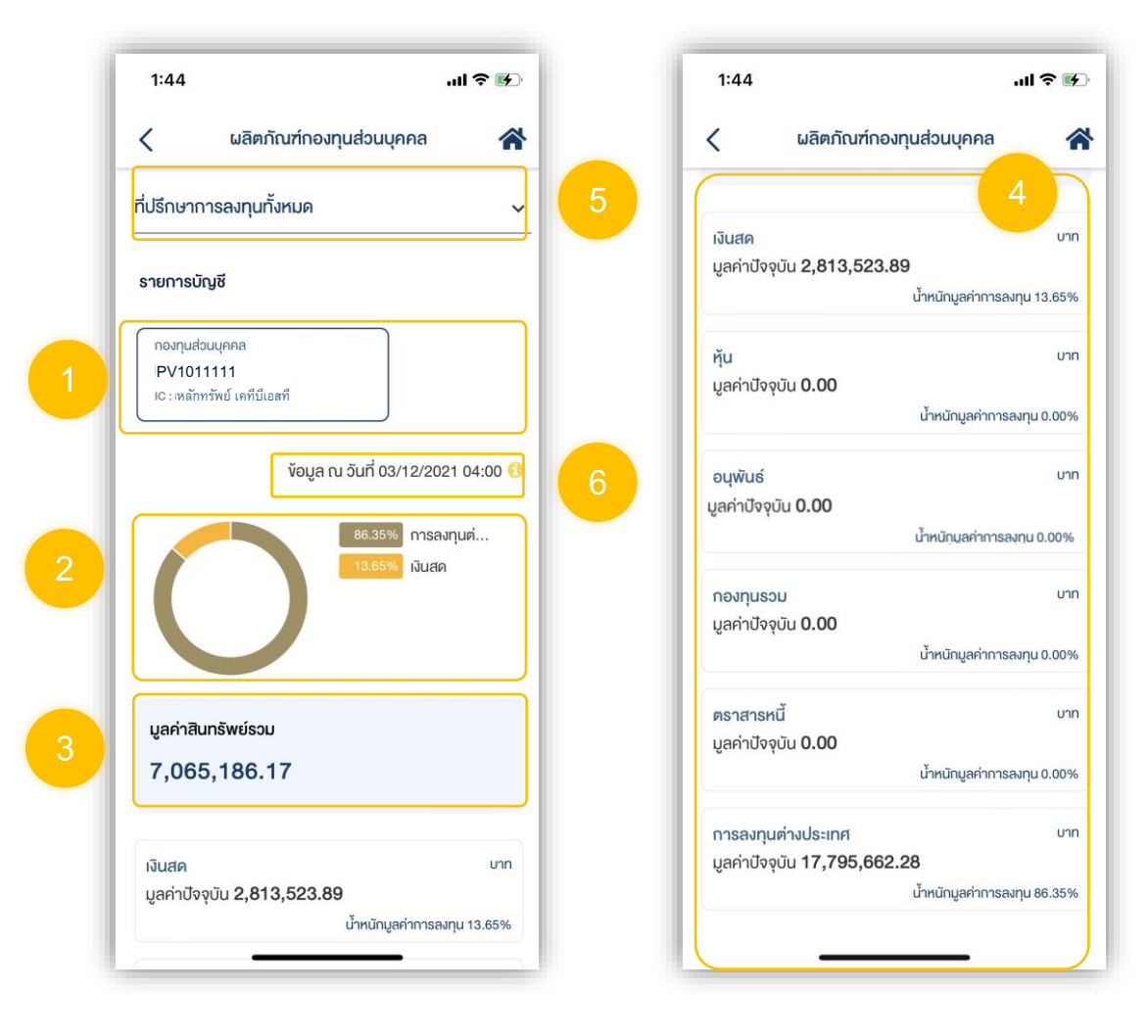

| 1:09                                 | .u ≈ ∎ |  |
|--------------------------------------|--------|--|
| ພວຣ໌¢                                | ฟอลิโอ |  |
| มูลค่าสินทรัพย์รวม<br>199,782,538.17 |        |  |
| ň́и<br>32,882,336.40                 | *      |  |
| ອບຸພັນຮ໌<br>0.00                     | »      |  |
| กองทุนรวม<br>43,148,939.09           | »      |  |
| ตราสารหนี้<br>42,000,000.00          | *      |  |
| กองทุนส่วนบุคคล<br>20,609,186.17     | *      |  |
| การลงทุนต่างประเทศ<br>61,142,076.51  | »      |  |

เมื่อกดปุ่ม » ที่ช่องผลิตภัณฑ์ การลงทุน ต่างประเทศ หน้าจอจะแสดงรายการบัญชี 1:52 ผลิตภัณฑ์ลงทุนต่างประเทศ 1. แถบแสดงรายการบัญชี < ที่ปรึกษาการลงทุนทั้งหมด ~ 2. แถบแสดง % ของเงินลงทุนโดยแบ่งแยกตามประเภท รายการบัณชี สินทรัพย์ OTC OTC 1-23456-2 1-23456-2 3. แถบแสดงข้อมูล IC : หลักทรัพย์ เคทีบีเอสที IC : หลักทรัพย์ • มูลค่ารวมเงินลงทุนรวมในบัญชีที่เลือก ข้อมูล ณ วันที่ 03/12/2021 12:00 • มูลค่าเงินสดสกุลต่างๆ เทียบเท่าสกุลเงินบาท ที่มีอยู่ใน ตราสารหนี้ บัญชีที่เลือก เงินสด มูลค่าสินทรัพย์รวม (มูลค่าเงินลงทุนรวม + มูลค่าเงินสด) 4. แถบแสดงข้อมูลสินทรัพย์แต่ละประเภท ซึ่งสามารถเรียกดู มูลค่าเงินลงทุนธวม สกลเงิน : บาท 14,264,273.90 รายละเอียดสินทรัพย์ได้ โดยการกดเลือกที่แถบแสดงข้อมูล มลค่าเงินสดคงเหลือ 2,073,605.03 สินทรัพย์นั้น ๆ มลค่าสินทรัพย์รวม 16,337,878.93 อัตราแลกเปลี่ยน ณ วันที่ 02/12/2021 น้ำหนักมูลค่าการลงทุนเป็นการคำนวณจากมูลค่าเงินบาท

เงินสด

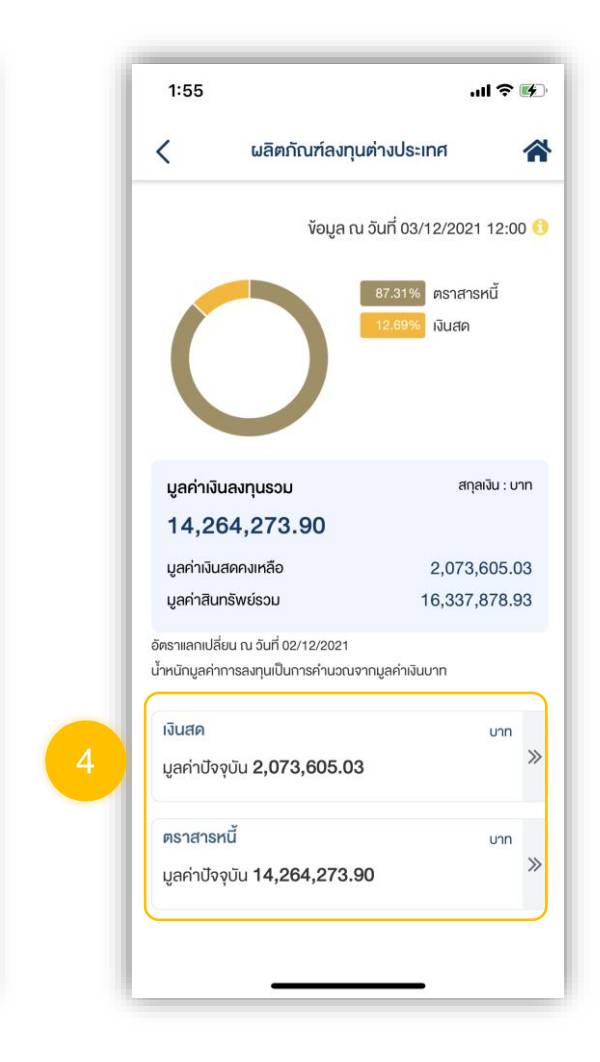

12

### เมื่อกดเลือกประเภทสินทรัพย์ที่ต้องการดูรายละเอียด หน้าจอจะแสดง

 แถบข้อมูลแสดงแยกตามประเภทสินทรัพย์ โดยสามารถกด เลือกเพื่อดูรายละเอียดข้อมูลได้

### 2. แถบแสดง % น้ำหนักมูลค่าสินทรัพย์

- 3. แถบแสดงมูลค่าเงินลงทุนรวมของประเภทสินทรัพย์นั้น ๆ โดยแสดงค่าเงินเทียบเท่าเงินบาท
- คำสั่งแสดงสกุลเงินบาท หรือ สกุลเงินของตลาดที่ซื้อขาย สินทรัพย์นั้น ๆ

5. แถบแสดงรายการสินทรัพย์ที่ลงทุน

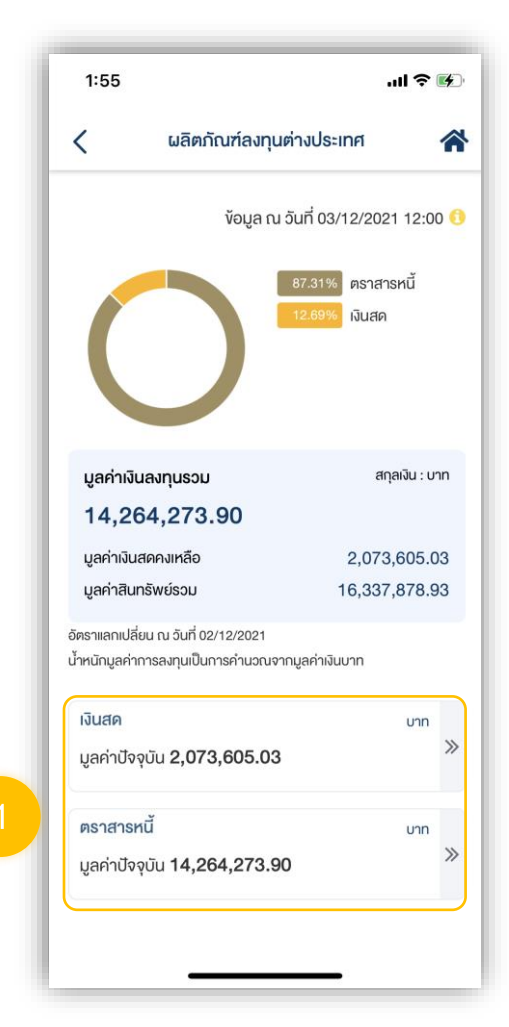

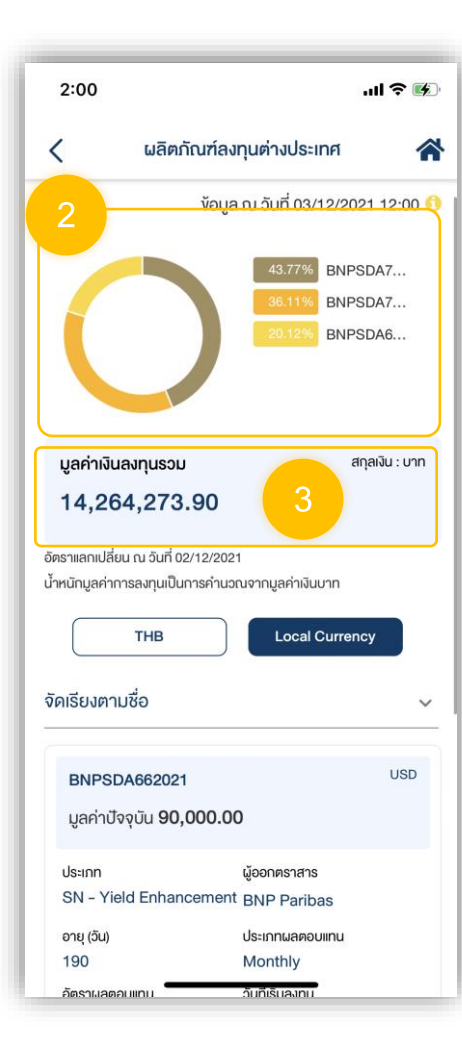

| 1:53                                                                     |                                                             | al 🗢 📧         |
|--------------------------------------------------------------------------|-------------------------------------------------------------|----------------|
| < .                                                                      | มลิตภัณฑ์ลงทุนต่างประเทศ                                    |                |
| มูลค่าเงินลงทุ<br>14,264,2<br>อัตราแลกเปลี่ยน ณ                          | นรวม<br>273.90<br>วันที่ 02/12/2021                         | สกุลเงิน : บาท |
|                                                                          |                                                             | ency           |
| จัดเรียงตามชื่อ                                                          |                                                             | ~              |
| 5<br>เครอลล์<br>มูลค่าปัจจุบัน                                           | 32021<br>J 90,000.00                                        | USD            |
| ประเภท<br>SN - Yield E                                                   | ผู้ออกตราสาร<br>nhancement BNP Paribas                      |                |
| อายุ (วัน)<br>190<br>อัตราผลคอบแทน<br>21.00%<br>วันครบอายุ<br>06/01/2022 | ประเภทผลดอบแทน<br>Monthly<br>มีบที่เริ่มลงทุน<br>30/06/2021 | J              |
|                                                                          | *                                                           |                |
| BNPSDA742<br>มูลค่าปัจจุบัน                                              | 2021<br>1 <b>55.000.00</b>                                  | USD            |